### Zur Akt benötig

### Zur Aktivierung Ihres Lesegeräts benötigen Sie:

+

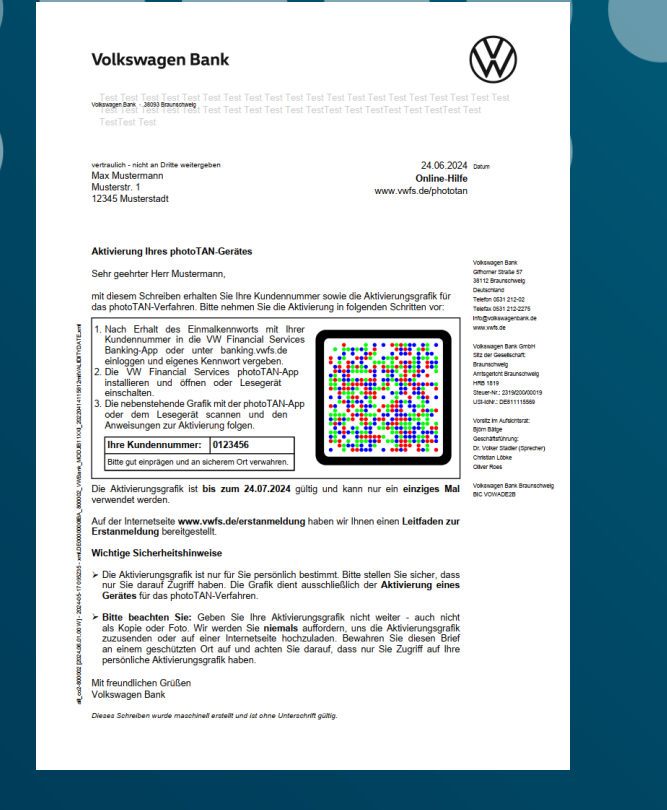

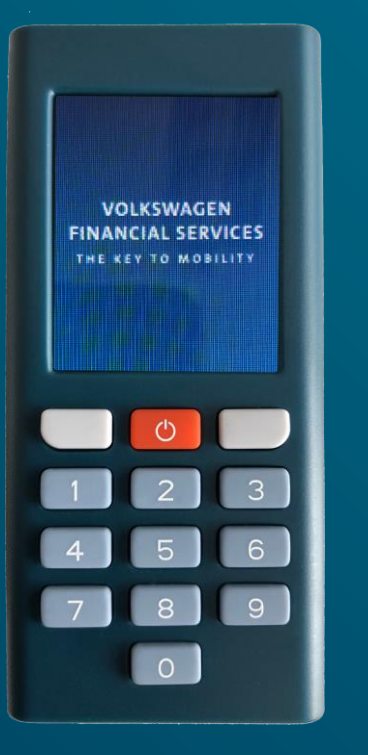

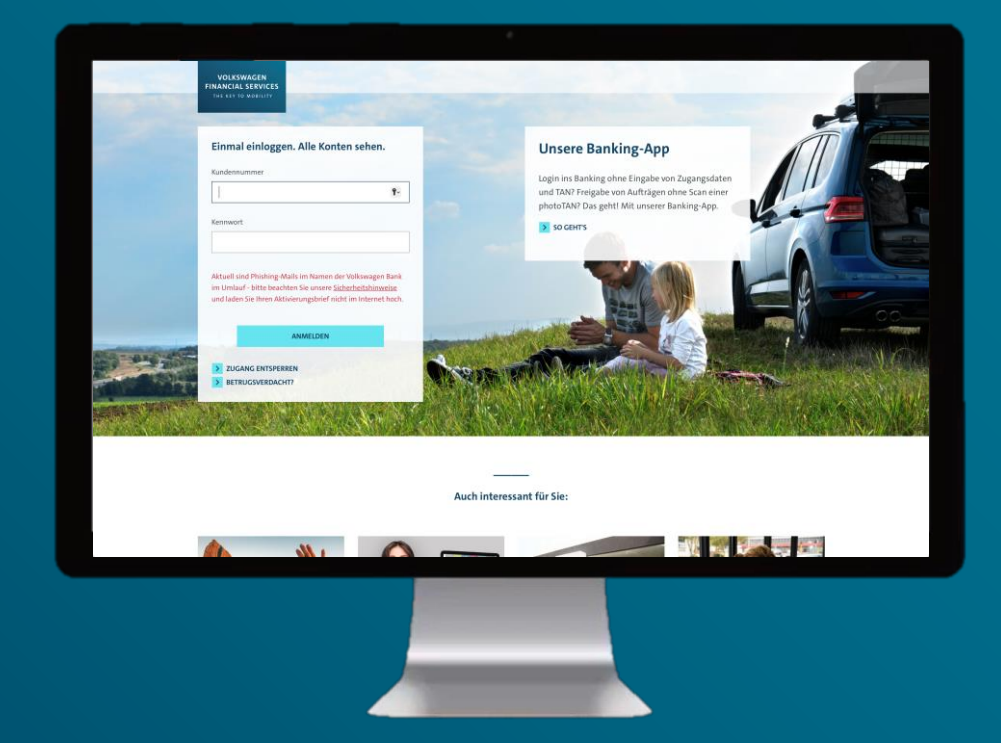

Aktivierungsbrief

+

VW FS Lesegerät

Login im Online-Banking unter: vwfs.de

## 

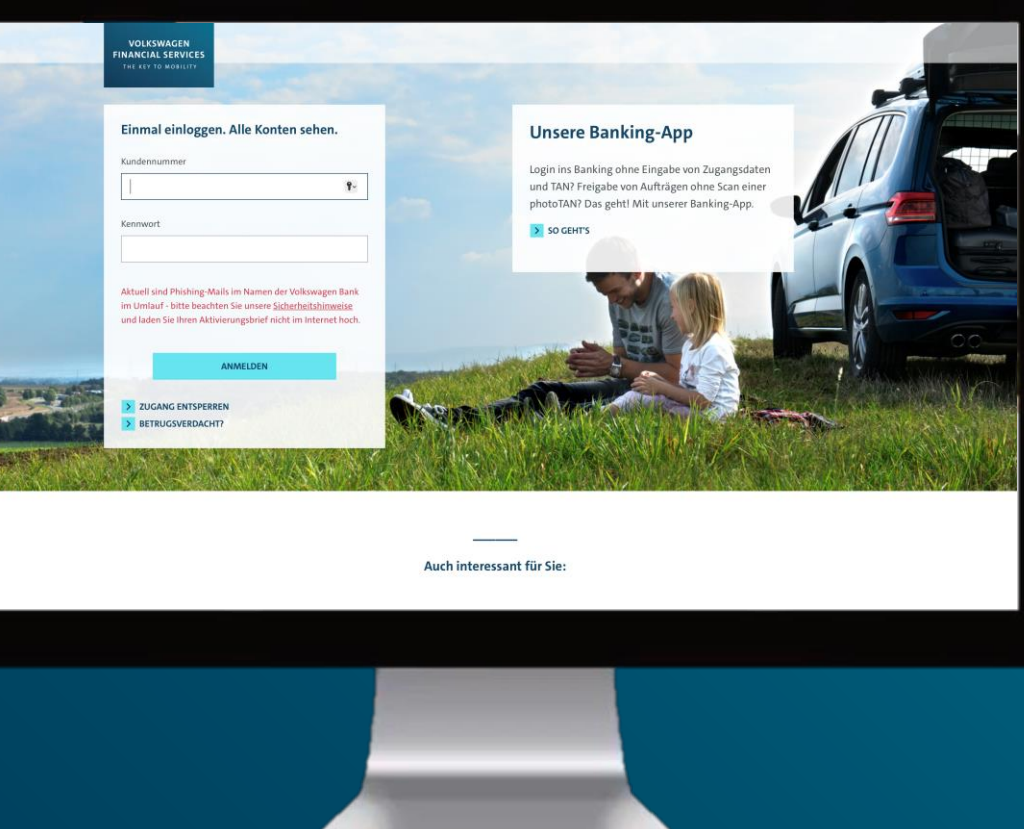

Rufen Sie unsere Website www.vwfs.de auf und melden Sie sich oben rechts unter *Login* mit Ihrer Kundennummer und Ihrem Kennwort im *Online-Banking* an.

## 

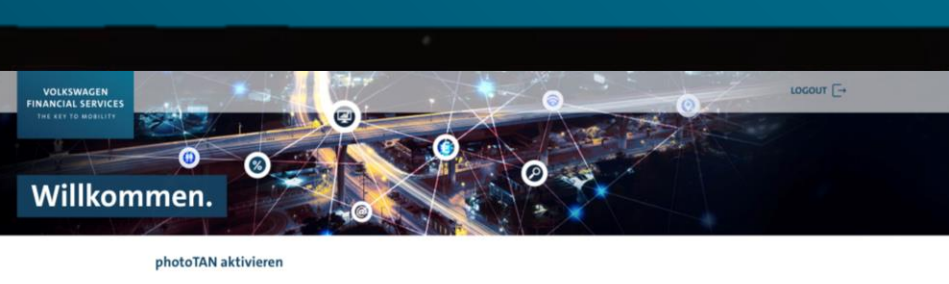

Das photoTAN-Verfahren können Sie mit der photoTAN-App und dem photoTAN-Lesegerät nutzen. Bitte wählen Sie aus, welches TAN-Verfahren Sie aktivieren möchten.

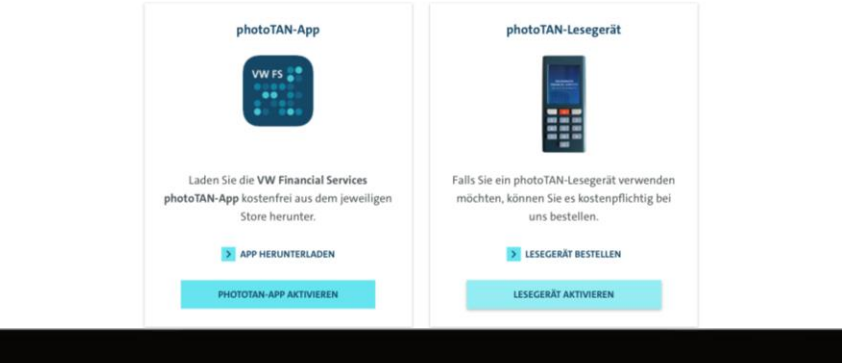

Klicken Sie im darauffolgenden Dialogfenster auf *Lesegerät aktivieren*.

| 1 2 3 4 5 6 |  |
|-------------|--|
|             |  |

| Lest lest lest lest lest lest lest lest l                                                                                                    | rest rest rest rest rest rest Test<br>TestTest Test TestTest Test TestTest T                                                                                  |
|----------------------------------------------------------------------------------------------------|----------------------------------------------------------------------------------------------------|
| erfaulich - nicht an Dritte weitergeben<br>Max Mustermann<br>Musterstr. 1<br>9345 Musterstadt                                                                                                    | 24.06.2024<br>Online-Hilfe<br>www.vwfs.de/phototan                                                                                                    |
| Aktivierung Ihres HotoTAN-Gerätes<br>Sehr geehrter Herr Musieringen,<br>nit diesem Schreiben erhalten Sieringe Kundennum<br>als photoTAN-Verfahren. Bitte enhandt Sie die Aktiv                                                                                                    | mer sowie die Aktivierungsgrafik für<br>vierung in folgenden Schritten vor:                                                                                   |
| Nach Erhalt des Einmalkennworts mit ver<br>Kundennummer in die VW Financial Service<br>Banking-App oder unter banking wirfs de<br>einloggen und eigenes Kennwort vergeben.<br>2. Die VW Financial Services photoTAI-App<br>der dem Lesegerät sammen und den<br>Anweisungen zur Aktiverung folgen.<br>Ihre Kundennummer: 0123456<br>Bite gut engigen und an sicherem Ot verwagent |                                                                                                    |
| Die Aktivierungsgrafik ist bis zum 4.07.2024 gül<br>verwendet werden.<br>Auf der Internetseite vor vwfs.de/erstanmeldung<br>grestanmeldung by gestellt.                                                                                                    | ltig und kann nur ein einziges Mal<br>haben wir Ihnen einen Leitfaden zur                                                                                     |
| Nichtige Sinerheitshinweise<br>Di Aktivierungsgrafik ist nur für Sie persönlich bi<br>dur Sie darauf Zugriff haben. Die Grafik dient a<br>Gerätes für das photoTAN-Verfahren.                                                                                                    | estimmt. Bitte stellen Sie sicher, dass<br>usschließlich der <b>Aktivierung eines</b>                                                                         |
| <ul> <li>Bitte beachten Sie: Geben Sie Ihre Aktivieru<br/>als Kopie oder Foto. Wir werden Sie niemals a<br/>zuzusenden oder auf einer Internetseite hochz<br/>an einem geschützten Ort auf und achten Sie o<br/>persönliche Aktivierungsgrafik haben.</li> </ul>                                                                                                    | ingsgrafik nicht weiter - auch nicht<br>iuffordern, uns die Aktivierungsgrafik<br>uliaden. Bewahren Sie diesen Brief<br>darauf, dass nur Sie Zugriff auf Ihre |
| Mit freundlichen Grüßen                                                                                                    |                                                                                                    |

Schalten Sie das Lesegerät ein, drücken Sie auf *Weiter* und scannen Sie die Aktivierungsgrafik aus dem Aktivierungsbrief innerhalb der 30-tägigen Gültigkeitsfrist.

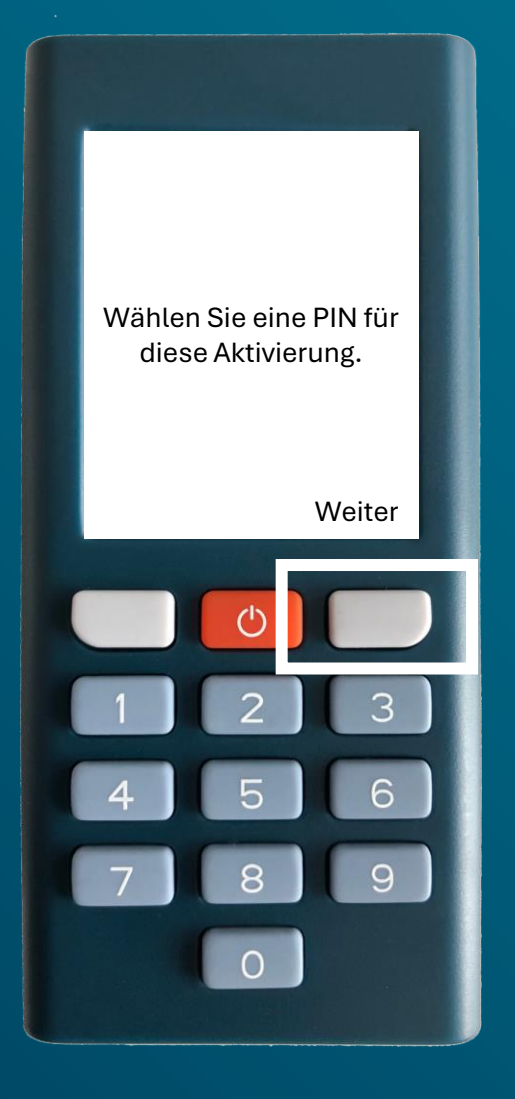

Drücken Sie auf *Weiter,* vergeben Sie sich eine 4- bis 6-stellige PIN für das Lesegerät und drücken Sie auf *Weiter*.

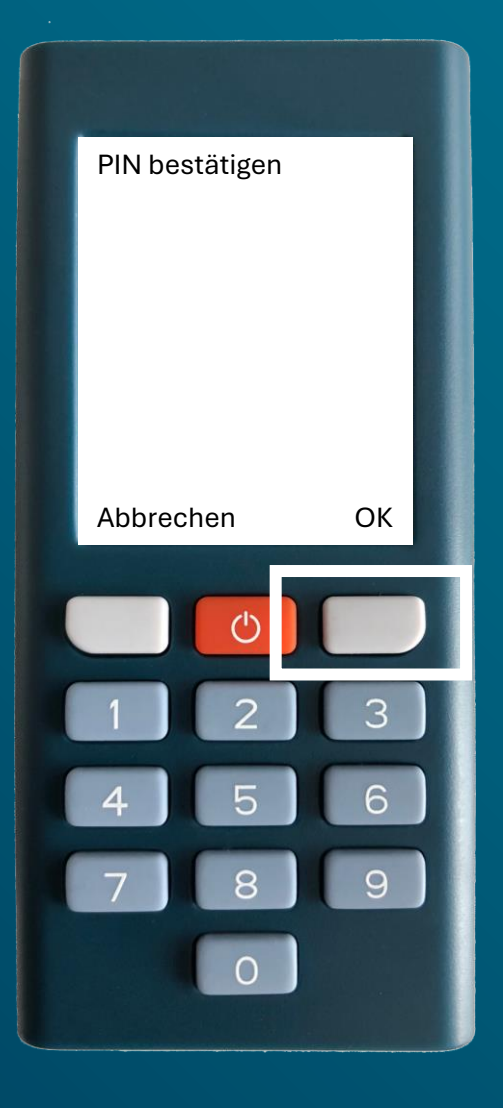

Geben Sie die PIN für das Lesegerät erneut ein und drücken Sie auf *OK*.

Bitte merken Sie sich die PIN gut, da Sie sie immer dann benötigen, wenn Sie Transaktionen im Online-Banking mit dem Lesegerät freigeben.

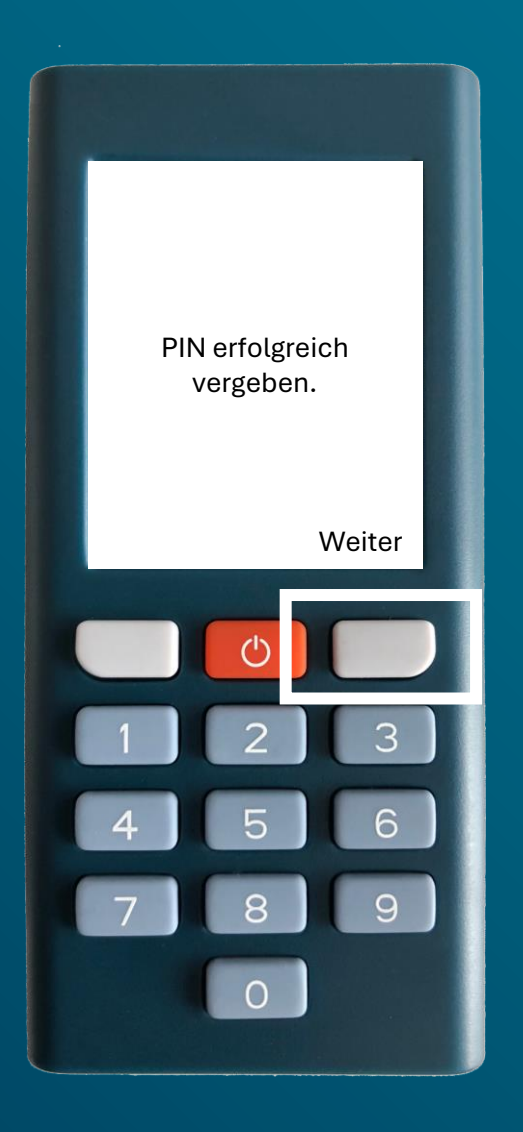

Nachdem Sie sich erfolgreich eine PIN vergeben haben, drücken Sie auf *Weiter*.

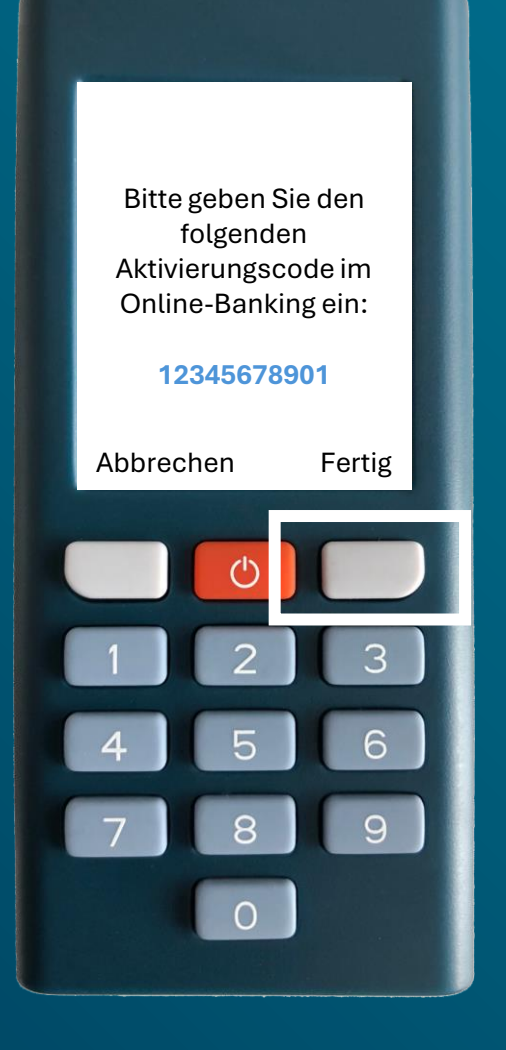

Geben Sie den im Lesegerät angezeigten Aktivierungscode...

# 

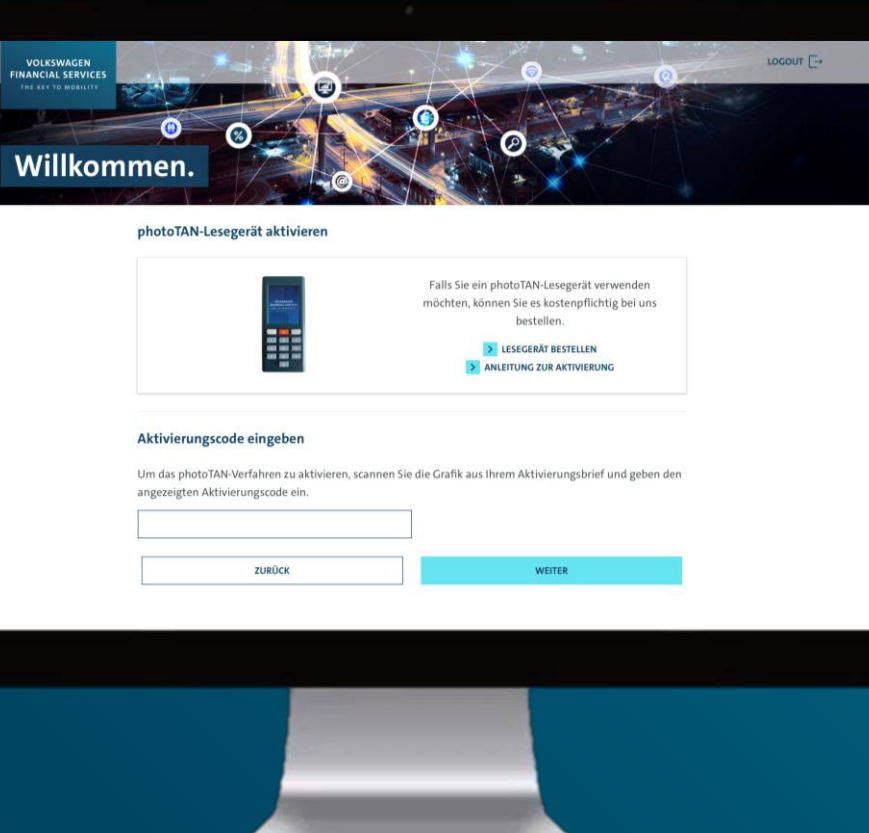

...im Online-Banking ein und klicken Sie auf *Weiter*.

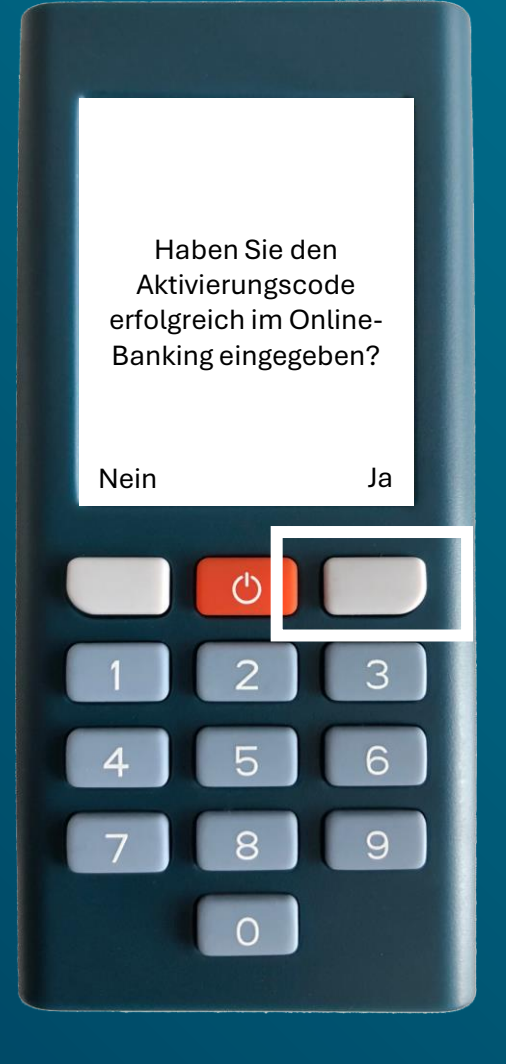

Nachdem Sie auf dem Lesegerät auf *Fertig* gedrückt haben, quittieren Sie den darauffolgenden Dialog mit *Ja*.

Bitte scannen Sie die photoTAN-Grafik im Online-Banking

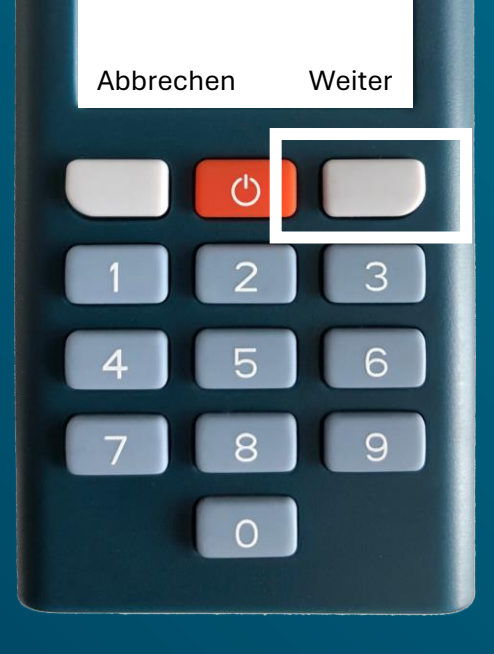

Drücken Sie auf dem Lesegerät auf *Weiter*...

| photoTAN-Lesegerät akt             | vieren                                                                                                    |
|------------------------------------|----------------------------------------------------------------------------------------------------|
| Gerätebezeichnung:<br>photoTAN-ID: | Lesegerät<br>wird automatisch vergeben                                                                                                    |
|                                    | lestätigung mit photoTAN<br>litte scannen Sie zum Abschluss die nebenstehende Grafik und geben die<br>ingezeigte 7-stellige Transaktionsnummer in das Feld "TAN" ein.<br>AN<br>Bitte eingeben |
| 711B()()                           | BESTÄTIVEN                                                                                                    |

... und scannen Sie die photoTAN-Grafik im Online-Banking mit dem Lesegerät.

Um die Aktivierung abzuschließen, geben Sie bitte die folgende photoTAN im Online-Banking ein:

### 1234567 Abbrechen Fertig 1 2 3 4 5 6 7 8 9 0

Geben Sie die im Lesegerät angezeigte TAN...

| Willko | mmen.                              | -0                                                   |       |
|--------|------------------------------------|------------------------------------------------------|-------|
|        | photoTAN-Lesegerät aktivier        | ren                                                  |       |
|        | Gerätebezeichnung:<br>photoTAN-ID: | Lesegerät<br>wird automatisch vergeben               |       |
|        | TAN Bitt                           | zeigte 7-stellige Iransaktionsnummer in das Feld "TA | w en. |
|        | ZURÜCK                             | BESTÄTIGE                                            | N     |
|        |                                    |                                                      |       |

...im Online-Banking ein und klicken Sie auf *Bestätigen*.

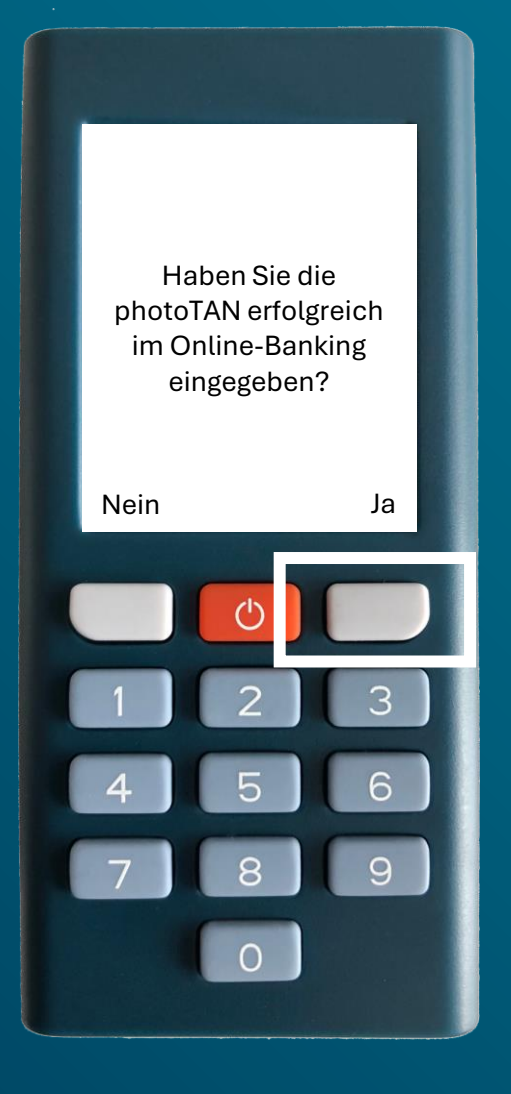

Nachdem Sie auf dem Lesegerät auf *Fertig* gedrückt und den darauffolgenden Dialog mit *Ja* quittiert haben, ...

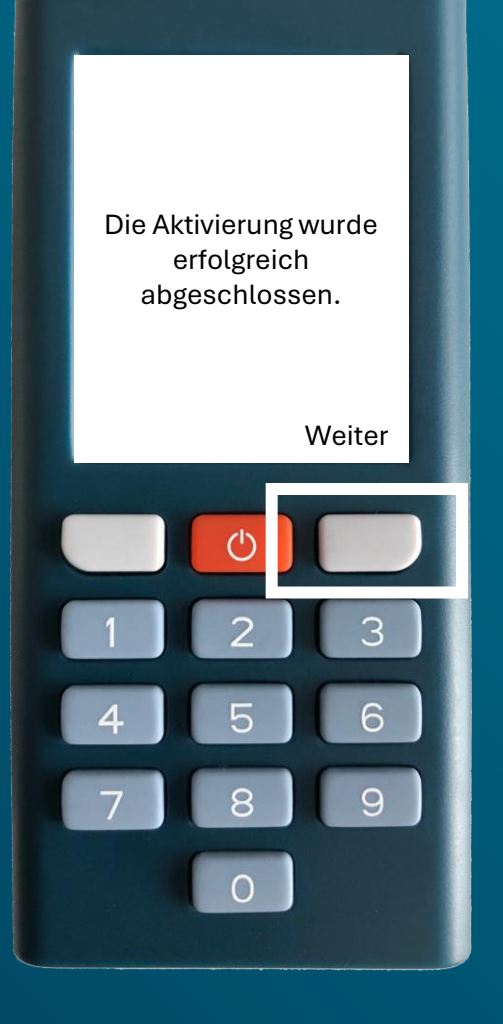

...haben Sie das Lesegerät erfolgreich für das photoTAN-Verfahren aktiviert. Drücken Sie am Ende auf dem Lesegerät auf *Weiter*.